# HFBC Exercises World Radiocommunication Seminar 2012 (WRS-12)

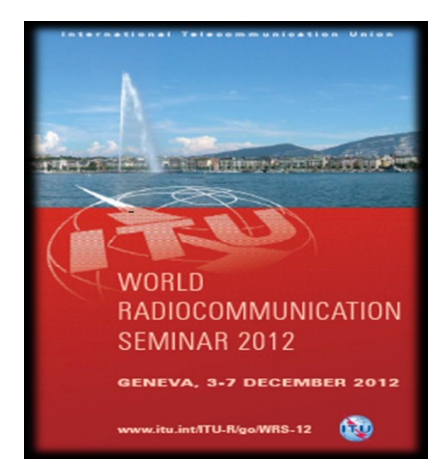

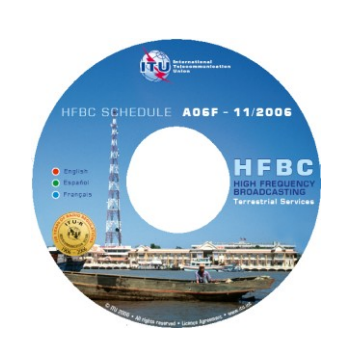

# Exercise 1 – HFBC REQ 1.3 - Data Capture

## **Purpose and objectives:**

A simple requirement file for notification to the ITU has to be created and saved using the Data Capture software HFBC REQ 1.3.

#### Input data:

- Requirement file should cover the season B12 (October 2012 March 2013)
- Administration responsible: Malaysia
- One requirement to be included in the requirement file:
  - Frequency: 5965 [MHz]
  - Transmission time slot: 00:00-24:00 [UTC]
  - Start Time: code: 00 00
  - Stop time: code: 24 00
  - Coverage aria: Malaysia, Indonesia, 54 [CIRAF zones]
  - Transmitter site location: Kajang, code: KAJ
  - Transmitting power: 100 [kW]
  - Azimuth of the maximum radiation: 0 [Degrees]
  - Antenna slew angle: 0 [Degrees]
  - Antenna type: Quadrant antenna HQ1/0.5, antenna code: 926
  - Days of operation: From Monday to Friday, code: 1234567
  - Period of operation: From 28-Oct-2012 to 31-Mar-2013
  - o Start Date: 28/10/2012
  - Stop date: 31/03/2013
  - Modulation: Double-side, code: D
  - Language used for the transmission: Malay, language code: May
  - o Broadcaster: Radio Television Malaysia, code: RTM
  - Frequency manager organization: Radio Television Malaysia, code: RTM
  - Alternative frequency: None
  - Data type: new requirement, code N

## Solution - Steps to be followed:

- 1. Run the HFBC REQ 1.3 software.
- 2. Configure the "Open" dialog box:

"Requirement file to ITU"; Open a new requirement file, "B12 season".

3. Configure the "Authorised Notifying Organisations" dialog box.

# "MLA, Malaysia".

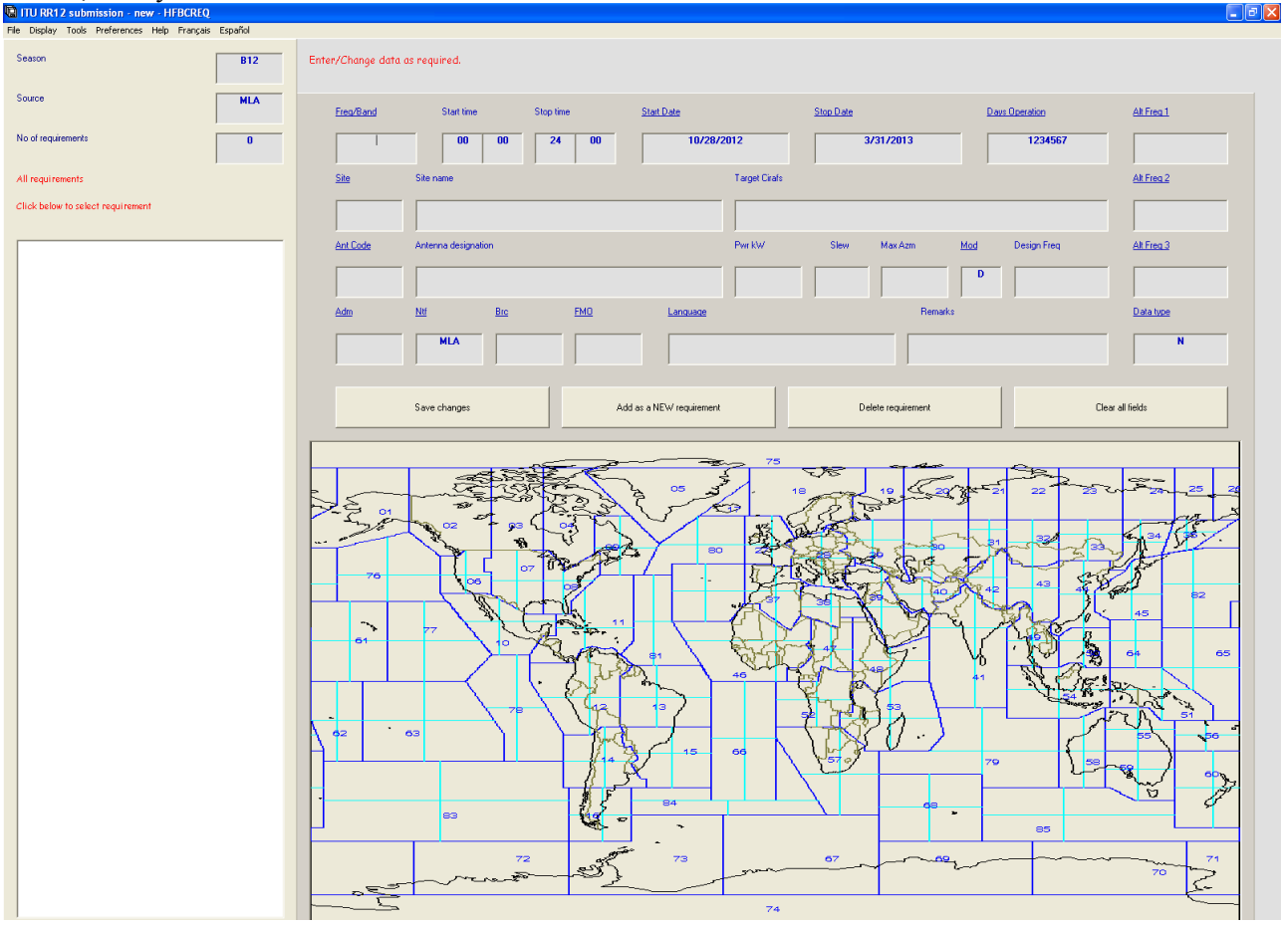

4. Type in or select from the item titles the appropriate input data for the requirement.

5. Check data in the input part of the screen. It should be:

| Freg/Band | Start time          | Stop time  | Start Date           | Stop Date |                   | ys Operation | Alt Freg 1 |
|-----------|---------------------|------------|----------------------|-----------|-------------------|--------------|------------|
| 5965      | 00 00               | 24 00      | 10/28/2012           | 3/31/     | /2013             | 1234567      |            |
| Site      | Site name           |            | Targe                | t Cirafs  |                   |              | Alt Freq 2 |
| KAJ       | Kajang, MLA         |            | 54                   |           |                   |              |            |
| Ant Code  | Antenna designation |            | Pwr k                | W Slew M  | ax Azm <u>Mod</u> | Design Freq  | Alt Freg 3 |
| 926       | HQ1/0.5             |            |                      | 100 0     | 0 D               |              |            |
| Adm       | <u>Ntf Brc</u>      | <u>FMO</u> | Language             |           | Remarks           |              | Data type  |
| MLA       | MLA                 | RTM RTM    |                      |           |                   |              | N          |
|           | Save changes        | Add        | as a NEW requirement | Delete    | requirement       | Clear        | all fields |

6. The graphical part of the screen should display the antenna diagram of the selected antenna system and the requested target service area:

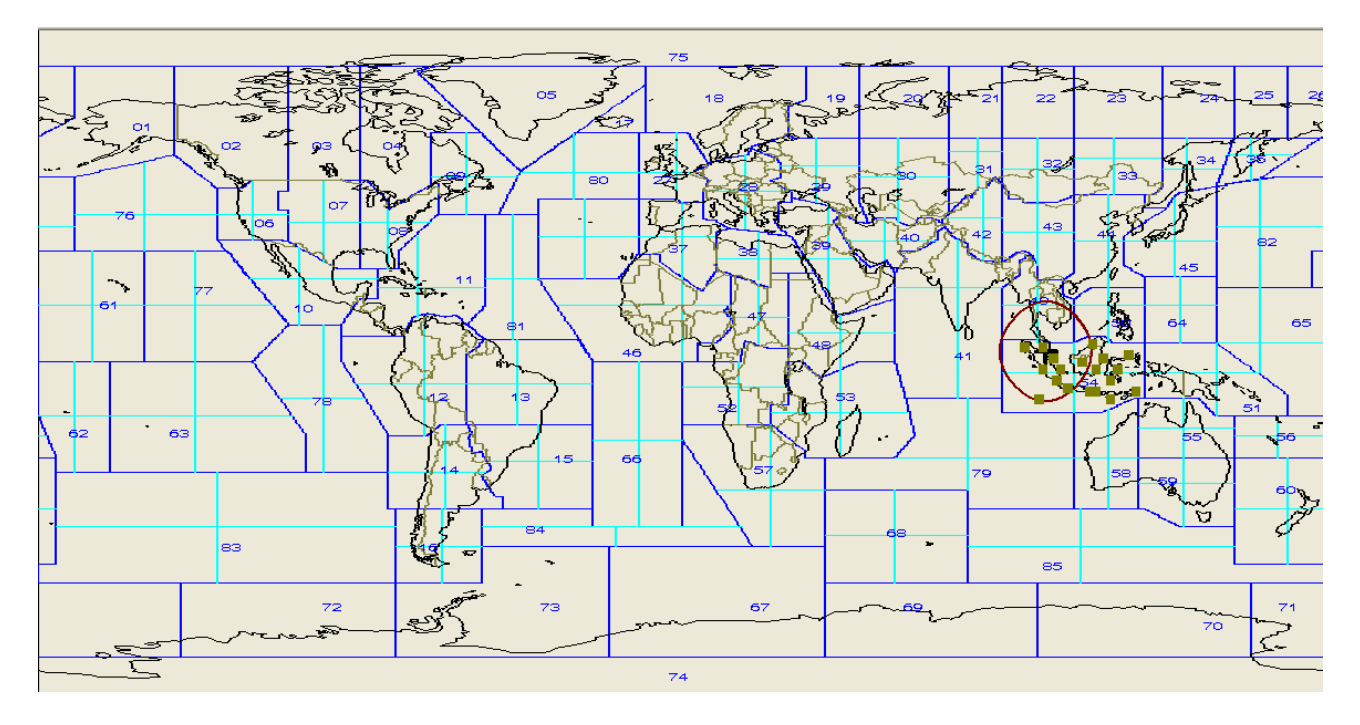

7. To save the requirement, click on "Add as a NEW requirement" button, then OK.

8. Please note that this first added requirement appears in left blank box which contains a short list of all requirements included in the notification file.

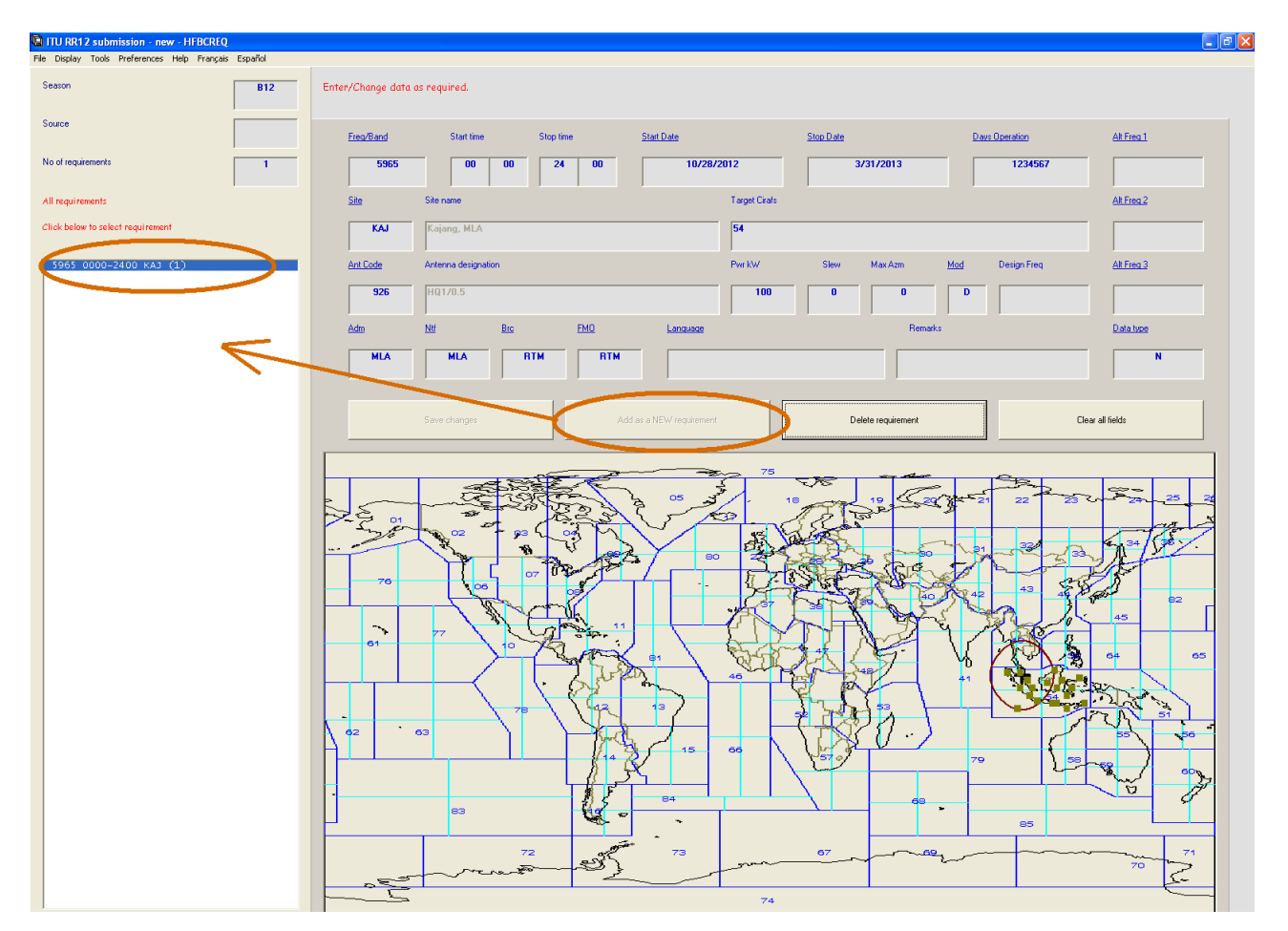

9. From the main "File" menu, select "Save". A dialog box appears requesting you to select the code of the organization authorized to submit requirements on behalf of your administration. Select the code MLA.

10. Select a folder on your computer to save the file. Please note that automatically, the proposed name of your requirement file is set to: [Season][Notifying organization].txt (B12MLA.txt)

11. Your file is saved as a simple text file format and ready to be sent to the Bureau.

12. Close the application.

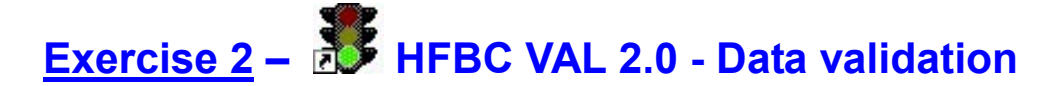

#### **Purpose and objectives:**

Open an old submitted requirement file (from previous season). Validate it for season B12 using the Data Validation software HFBC VAL 2.0 and correct it. Save the file under the name of B12MLIfromB11.txt

# Input data:

• Existing requirement file: B11-MLI.txt

# Solution - Steps to be followed:

- 1. Execute the HFBC VAL 2.0 software.
- 2. Select from the main "File" menu "Open", and then locate the B11-MLI.txt file.
- 3. From the main "Validate" menu, select "B12" for season B12.

| BC VAL 2.0 - M:V                                                 | BR ISD/BCD/HFBC/docs/Seminars/2 | 2012\B11-MLI   | .txt |           |                      |      |         |        |        |     |       |          |     |     |     |      |    |        |      |      |       |     |
|------------------------------------------------------------------|---------------------------------|----------------|------|-----------|----------------------|------|---------|--------|--------|-----|-------|----------|-----|-----|-----|------|----|--------|------|------|-------|-----|
| Edit Validate Tools                                              | Help Français Espanol           |                |      |           |                      |      |         |        |        |     |       |          |     |     |     |      |    |        |      |      |       |     |
|                                                                  |                                 |                |      |           |                      |      |         |        |        |     |       |          |     |     |     |      |    |        |      |      |       |     |
| l error(s); Tot                                                  | al number of requirements =     | 30             |      |           |                      |      |         |        |        |     |       |          |     |     |     |      |    |        |      |      |       |     |
|                                                                  |                                 |                |      |           |                      |      |         |        |        |     |       |          |     |     |     |      |    |        |      |      |       |     |
| P11 NUT 10 UU                                                    | 2011                            |                |      |           |                      |      |         |        |        |     |       |          |     |     |     |      |    |        |      |      |       |     |
| DII NLI 19-00.                                                   | 5-2011                          |                |      |           |                      |      |         |        |        |     |       |          |     |     |     |      |    |        |      |      |       |     |
| nour notifice                                                    | tion à l'UIT                    |                |      |           |                      |      |         |        |        |     |       |          |     |     |     |      |    |        |      |      |       |     |
| No totale des                                                    | beening 30                      |                |      |           |                      |      |         |        |        |     |       |          |     |     |     |      |    |        |      |      |       |     |
| No cocare aco                                                    | DE301113 30                     |                |      |           |                      |      |         |        |        |     |       |          |     |     |     |      |    |        |      |      |       |     |
| à l'excention                                                    | de la première ligne (cont      | tenant sais    | ion  | org not   | ific                 | atri | e date  |        |        |     |       |          |     |     |     |      |    |        |      |      |       |     |
| Lignes commen                                                    | ant avec virgule (:) sont       | ignorées n     | ar 1 | le progra | amme                 |      | , autoc |        |        |     |       |          |     |     |     |      |    |        |      |      |       |     |
| bigheb oominen                                                   | Jano alco lingano ()) bono      | ignoreep p     |      | ic progra | Jacatra Contractoria |      |         |        |        |     |       |          |     |     |     |      |    |        |      |      |       |     |
| crée nar HFBC                                                    | REO 1.3 on 19/07/2011 12:16     | 6.45           |      |           |                      |      |         |        |        |     |       |          |     |     |     |      |    |        |      |      |       |     |
| Jee par moo.                                                     | 10 01 10,00,0011 10.1           |                |      |           |                      |      |         |        |        |     |       |          |     |     |     |      |    |        |      |      |       |     |
| ++                                                               | +                               | ++-            |      | +         | +                    | +    |         | +      |        | +-+ |       | -+       | +   | +   | +   | +    | -+ |        | +    | -+   | -+    | -   |
| REO DEBU FIN                                                     | ZONES CIRAF                     | LOC P          | UIS  | AZIMUTE   | PIV                  | ANT  | JOURS   | DDATE  | FDATE  | NOD | AFRO  | 0 LANGUE | ADM | RDF | ORG | REO# | VЛ | E ALT1 | ALT2 | ALT3 | NOTES |     |
| ++                                                               | +                               | ++-            |      | +         | +                    | +    |         | +      |        | +-+ | +     | -+       | +   | +   | +   | +    | -+ |        | +    | -+   | +     | -   |
|                                                                  |                                 |                |      |           |                      |      |         |        |        |     |       |          |     |     |     |      |    |        |      |      |       |     |
| 995 0600 0800                                                    | 46                              | BKO 1          | .00  | 0         | 0                    | 925  | 1234567 | 301011 | 250312 | D   | 5995  |          | MLI | MTR |     | 1    | Ν  |        |      |      |       | ML  |
| 995 1800 2400                                                    | 46                              | BKO 1          | .00  | 0         | 0                    | 925  | 1234567 | 301011 | 250312 | D   |       |          | MLI | MTR |     | 2    | N  |        |      |      |       | ML  |
| 295 0800 0900                                                    | 46                              | BKO 1          | .00  | 0         | 0                    | 925  | 1234567 | 301011 | 250312 | D   | 7295  |          | MLI | CRI |     | 3    | Ν  |        |      |      |       | ML  |
| 295 2300 0000                                                    | 46                              | BKO 1          | .00  | 0         | 0                    | 925  | 1234567 | 301011 | 250312 | D   | 7295  |          | MLI | CRI |     | 4    | Ν  |        |      |      |       | ML  |
| 635 0800 1800                                                    | 46                              | BKO 1          | .00  | 45        | 0                    | 216  | 1234567 | 301011 | 250312 | D   | 9635  |          | MLI | MTR |     | 5    | Ν  |        |      |      |       | ML  |
| 640 1800 1830                                                    | 46E,47W                         | BKO 1          | .00  | 0         | 0                    | 206  | 1234567 | 301011 | 250312 | D   | 11640 | 0        | MLI | CRI |     | 6    | Ν  |        |      |      |       | ML  |
| 640 1830 1930                                                    | 47E,48NW                        | BKO 1          | .00  | 85        | 0                    | 206  | 1234567 | 301011 | 250312 | D   | 11640 | D        | MLI | CRI |     | 7    | Ν  |        |      |      |       | ML  |
| 640 1930 2000                                                    | 52S,53W                         | BKO 1          | .00  | 111       | 0                    | 216  | 1234567 | 301011 | 250312 | D   | 11640 | D        | MLI | CRI |     | 8    | Ν  |        |      |      |       | ML  |
| 640 2000 2100                                                    | 48SW, 52NE, 53                  | BKO 1          | .00  | 111       | 0                    | 216  | 1234567 | 301011 | 250312 | D   | 11640 | D        | MLI | CRI |     | 9    | Ν  |        |      |      |       | ML  |
| 640 2100 2130                                                    | 48SW, 52NE, 53                  | BKO 1          | .00  | 111       | 0                    | 216  | 1234567 | 301011 | 250312 | D   | 11640 | D        | MLI | CRI |     | 10   | Ν  |        |      |      |       | ML  |
| 975 2130 2230                                                    | 46                              | BKO 1          | .00  | 20        | 0                    | 216  | 1234567 | 301011 | 250312 | D   | 11640 | D        | MLI | CRI |     | 11   | Ν  |        |      |      |       | ML  |
| 975 2230 2300                                                    | 37,38₩                          | BKO 1          | .00  | 20        | 0                    | 216  | 1234567 | 301011 | 250312 | D   | 11640 | D        | MLI | CRI |     | 12   | Ν  |        |      |      |       | ML  |
| 975 2300 0000                                                    | 37,38₩                          | BKO 1          | .00  | 20        | 0                    | 216  | 1234567 | 301011 | 250312 | D   | 11640 | D        | MLI | CRI |     | 13   | Ν  |        |      |      |       | ML  |
| 630 1930 2000                                                    | 52,53                           | BKO 1          | .00  | 111       | 0                    | 206  | 1234567 | 301011 | 250312 | D   | 13630 | D        | MLI | CRI |     | 14   | Ν  |        |      |      |       | ML  |
| 630 2000 2100                                                    | 48,53                           | BKO 1          | .00  | 111       | 0                    | 206  | 1234567 | 301011 | 250312 | D   | 13630 | D        | MLI | CRI |     | 15   | Ν  |        |      |      |       | ML  |
| 630 2130 2230                                                    | 46,47,52                        | BKO 1          | .00  | 111       | 0                    | 216  | 1234567 | 301011 | 250312 | D   | 13630 | D        | MLI | CRI |     | 16   | Ν  |        |      |      |       | ML. |
| 630 2100 2130                                                    | 48,53                           | BKO 1          | .00  | 111       | 0                    | 206  | 1234567 | 301011 | 250312 | D   | 13630 | D        | MLI | CRI |     | 17   | Ν  |        |      |      |       | ML  |
| 645 1700 1800                                                    | 48SW, 53NW                      | BKO 1          | .00  | 111       | 0                    | 206  | 1234567 | 301011 | 250312 | D   | 13645 | 5        | MLI | CRI |     | 18   | Ν  |        |      |      |       | ML  |
| 645 1800 1830                                                    | 46                              | BKO 1          | .00  | 111       | 0                    | 206  | 1234567 | 301011 | 250312 | D   | 13645 | 5        | MLI | CRI |     | 19   | N  |        |      |      |       | ML  |
| 685 1300 1400                                                    | 46                              | BKO 1          | .00  | 111       | 0                    | 206  | 1234567 | 301011 | 250312 | D   | 13685 | 5        | MLI | CRI |     | 20   | N  |        |      |      |       | ML  |
| 685 1400 1500                                                    | 52N, 53                         | BKO 1          | .00  | 111       | 0                    | 206  | 1234567 | 301011 | 250312 | D   | 13685 | 5        | MLI | CRI |     | 21   | N  |        |      |      |       | ML  |
| 685 1500 1600                                                    | 52N, 53                         | BKO 1          | .00  | 111       | 0                    | 206  | 1234567 | 301011 | 250312 | D   | 13685 | 5        | MLI | CRI |     | 22   | N  |        |      |      |       | ML  |
| 685 1830 1930                                                    | 37,38                           | BKO 1          | .00  | 20        | 0                    | 216  | 1234567 | 301011 | 250312 | D   | 13685 | 5        | MLI | CRI |     | 23   | N  |        |      |      |       | ML. |
| 125 1600 1700                                                    | 47E,48NW                        | BKO 1          | .00  | 85        | 0                    | 206  | 1234567 | 301011 | 250312 | D   | 15125 | 5        | MLI | CRI |     | 24   | N  |        |      |      |       | ML. |
| 125 1700 1800                                                    | 48SW, 53NW                      | BKO 1          | .00  | 111       | 0                    | 216  | 1234567 | 301011 | 250312 | D   | 15125 | 5        | MLI | CRI |     | 25   | N  |        |      |      |       | ML  |
|                                                                  | 46,48                           | BKO 1          | .00  | 85        | 0                    | 206  | 1234567 | 301011 | 250312 | D   | 15505 | 5        | MLI | CRI |     | 26   | N  |        |      |      |       | ML  |
| 505 2230 2300                                                    | 46,48                           | BKO 1          | .00  | 85        | 0                    | 206  | 1234567 | 301011 | 250312 | D   | 17630 | 0        | MLI | CRI |     | 27   | N  |        |      |      |       | ML  |
| 505 2230 2300<br>630 1400 1500                                   |                                 |                |      | 00        | 0                    | 206  | 1234567 | 301011 | 250312 | D   | 17630 |          | MLI | CRI |     | 28   | N  |        |      |      |       | ML. |
| 505 2230 2300<br>630 1400 1500<br>630 1500 1600                  | 46,48                           | BKO 1          | .00  | 00        | 0                    |      |         |        |        |     | 11000 | _        |     |     |     |      |    |        |      |      |       |     |
| 505 2230 2300<br>630 1400 1500<br>630 1500 1600<br>380 1300 1400 | 46,48<br>46,47,52               | BKO 1<br>BKO 1 | .00  | 111       | 0                    | 216  | 1234567 | 301011 | 250312 | D   | 17880 | 0        | MLI | CRI |     | 29   | N  |        |      |      |       | MLI |

Note that errors detected by the software appear in red.

4. Change the "FDATE" and "TDATE" fields to the date of season B12. From the main "Tools" menu select "Change the Start/Stop dates to…" B12. Indicate "Y" in Old Data column. Select "Validate" for B12 season.

No errors!

| # HFBC VAL 2.0 - M:\BRTSD\BCD\HFBC\docs\Seminars\2012\E                                                                                                    | B11-MLI.txt                                                      |                           |                             |                                   |      |
|----------------------------------------------------------------------------------------------------|------------------------------------------------------------------|---------------------------|-----------------------------|-----------------------------------|------|
| File Edit Validate Tools Help Français Español                                                                                                    |                                                                  |                           |                             |                                   |      |
| Select Validate to check file or Select other ava                                                                                                    | ilable options                                                   |                           |                             |                                   |      |
| : B12 MLI 13-Nov-2012                                                                                                    |                                                                  |                           |                             |                                   |      |
| <pre>generated from previous submitted requiremen<br/>;<br/>; pour notification a 1 or.<br/>; No totale dee besoins 30<br/>;<br/>; à l'exception de la première ligne (contenan<br/>; Lignes commençant avec virgule (;) sont igno<br/>;<br/>; crée par HFBCREQ 1.3 on 19/07/2011 12:16:45<br/>;</pre> | nt file Bil-MLI.tx<br>nt saison. org notj<br>prées par le progre | ificatrice, date)<br>amme |                             |                                   |      |
| · · · · · · · · · · · · · · · · · · ·                                                                                                    | ++                                                               | +++                       | ++                          | ++++++++                          |      |
| ;FREQ DEBU FIN ZONES CIRAF                                                                                                    | LOC PUIS AZIMUTE                                                 | PIV ANT JOURS DDATE       | FDATE MOD AFRQ LANGUE ADM R | DF ORG REQ# VIE ALT1 ALT2 ALT3 NO | TES  |
| ;+++                                                                                                    | **                                                               | ++++                      | -++-+++++++++++++++++++++++ | +++-+++++                         |      |
| 5995 0600 0800 46                                                                                                    | BKO 100 0                                                        | 0 925 1234567 28101:      | 2 310313 D 5995 MLI M       | TR 1 Y                            | ML I |
| 5995 1800 2400 46                                                                                                    | BKO 100 0                                                        | 0 925 1234567 28101       | 2 310313 D MLI M            | TR 2 Y                            | MLI  |
| 7295 0800 0900 46                                                                                                    | BKO 100 0                                                        | 0 925 1234567 28101       | 2 310313 D 7295 MLI C       | RI 3 Y                            | MLI  |
| 7295 2300 0000 46                                                                                                    | BKO 100 0                                                        | 0 925 1234567 28101       | 2 310313 D 7295 MLI C       | RI 4 Y                            | MLI  |
| 9635 0800 1800 46                                                                                                    | BVO 100 45                                                       | n 216 1234567 28101       | 2 310313 D 0635 WTT W       | דים ב יי                          | MT T |

# 5. Save the file as **B12MLIfromB11**.txt

6. Close the application.

# Exercise 3 – ITU HFBC 5.2 – Propagation and compatibility analysis

# **Purpose and objectives:**

Analyze the Basic Service Reliability (**BSR**) and Time Service Circuit (**TSC**) for specific group of requirements published in ITU HFBC schedule (in the list view mode).

# Input date:

• (CD-ROM) HFBC Schedule B12S1.

# Solution - Steps to be followed:

- 1. Execute ITUHFBC 5.2 software.
- 2. Open schedule: B12S1
- 3. Select "List view"

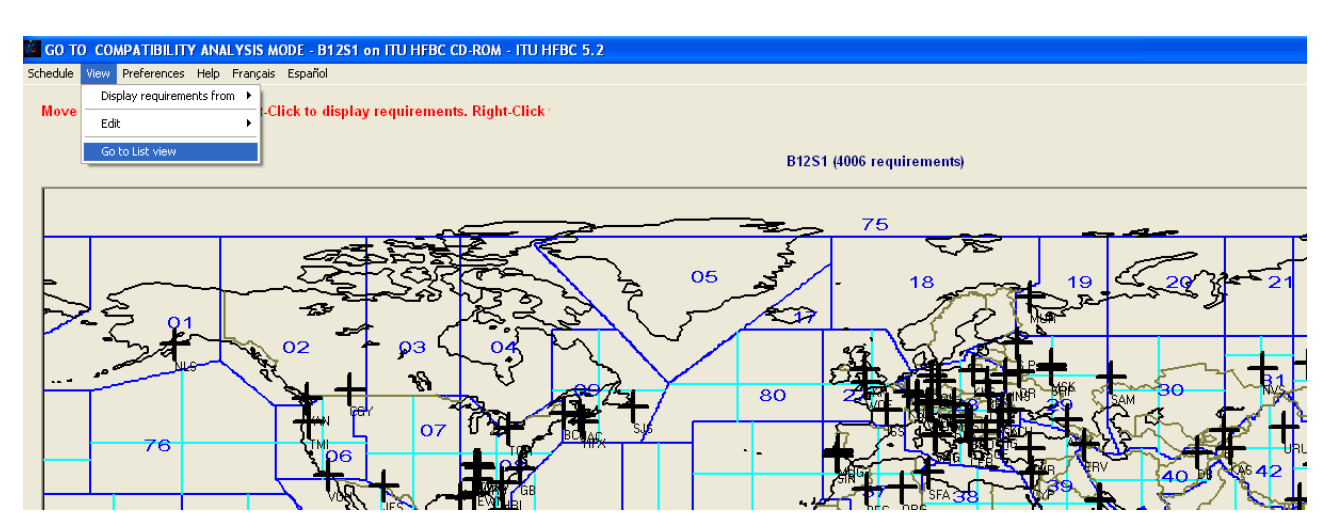

4. The list view is displayed:

| GO TO COMPATIBILITY ANALYSIS MODE - B12S1 on ITU HFBC CD-ROM - ITU HFBC 5.2                                                                                                    |                        |
|----------------------------------------------------------------------------------------------------|------------------------|
| Schedule View Preferences Help Français Español                                                                                                    |                        |
| Click on item display detailed information. Click +/- to expand/contract nodes. Right-Click to show Menu.                                                                       |                        |
| B12:                                                                                                    | S1 (4006 requirements) |
| Administration   -AFS(85)   -ALB(41)   -ALC(8)   -ARK(3)   -ARS(80)   -ATT(25)   -B (76)   -BFA(2)   -BUL(24)   -BOT(27)   -BUT(23)   -CAN(64)   -CHL(25)   -CLL(25)   -CLL(41) |                        |

5. Display requirements from an administration:

From "View" menu, select "Display Requirements from", then select "Administration: ALG (Algeria)".

6. Click on the ALG (8) to expand the requirements from Algeria.

| GO TO COMPATIBILITY ANALYSIS MODE - B12S1 on ITU HFBC CD-ROM - ITU HFBC 5.2 |                           |
|-----------------------------------------------------------------------------|---------------------------|
| Schedule View                                                               |                           |
| Click on item display detailed information. Click +/- to expand/cc          |                           |
|                                                                             |                           |
|                                                                             | B12S1 (4006 requirements) |
| Administration                                                              |                           |
| AFS(85)                                                                     |                           |
|                                                                             |                           |
| - ALG(8)                                                                    | CIT DUD ATM ANTENNA       |
| (2621) 7265 D 0400 0600 MC TDA 46NU 275U                                    | OPC 250 206 AUD(S)2/2/0 5 |
| (2621) 7283 D 0400-0600 ALG TDA 46NE 47NH 37SE                              | BEC 250 135 AHR(S)2/2/0.5 |
| (2623) 9490 D 0600-0700 ALG TDA 46NW 37SW                                   | ORG 250 206 AHR(S)2/2/0 5 |
| (2624) 9815 D 0600-0700 ALG TDA 46NE, 47NW, 37SE                            | BEC 250 135 AHR(S)2/2/0.5 |
| (2625) 11690 D 1800-1900 ALG TDA 46NE, 47NW, 37SE                           | BEC 250 135 AHR(S)2/2/0.5 |
| (2626) 11715 D 1800-1900 ALG TDA 46NW, 37SW                                 | ORG 250 206 AHR(S)2/2/0.5 |
| (2627) 11770 D 1900-2300 ALG TDA 46NW, 37SW                                 | ORG 250 206 AHR(S)2/2/0.5 |
| (2628) 11785 D 1900-2300 ALG TDA 46NE,47NW,37SE                             | BEC 250 135 AHR(S)2/2/0.5 |
|                                                                             |                           |
| ARS(80)                                                                     |                           |
| AUT(25)                                                                     |                           |
|                                                                             |                           |
| BFA(2)                                                                      |                           |
| BLK(14)<br>DOT(24)                                                          |                           |
| BUL(24)                                                                     |                           |

- 7. Note the some requirements are displayed in red and some in blue.
- 8. Note the status bar at the bottom:

| INS(51)<br>J (77)                                 |                |        |        |        |          |          |         |
|---------------------------------------------------|----------------|--------|--------|--------|----------|----------|---------|
| Requirements in RED have BSR or TSC less than 50% | RCG ref tables | Y=2012 | Mon=10 | SSN=74 | S/N=34dB | S/I=17dB | FR=5kHz |

Requirements in RED color have BSR or TSC less than 50%. Requirements in BLUE color have BSR or TCS more than 50%.

9. Analyze data for the requirements:

BSR and TSC values are presented as numbers from 0 to 9 (from 0% to 90%) for each transmitting hour (from Hour 4 to Hour 6 or 0400-0600...) and for each seasonal period:

November –beginning of the season; January –middle of the season; March –end of the season.

10. Click on a requirement to display detailed results:

| (REF) FREQ M STRT-STOP ADM FMO CIRAF ZONE         | SIT PWR AZM ANTENNA                                  |
|---------------------------------------------------|------------------------------------------------------|
| (2621) 7265 D 0400-0600 ALG TDA 46NW, 37SW        | ORG 250 206 AHR(S)2/2/0.5                            |
|                                                   |                                                      |
| Nov 7 3                                           |                                                      |
| Jan 6 1                                           |                                                      |
| Mar 7 6                                           |                                                      |
| □TSC H0405 Interfered Cirafs (Wanted/Unwanted FS) | (REF) FREQ M STRT-STOP ADM FMO SIT CIRAF ZONES       |
| Nov 2 9                                           |                                                      |
| X - 37SW,46NW(22/41-50/39dBu)                     | (3466) 7265 D 0400-0430 G RCI WOF 38E,39SW           |
| - X 37SW(21/18-32/18dBu)                          | (1766) 7265 D 0500-1700 D FNA GOH 18,19,27,28,29,37N |
| X X 37SW(20/7-20/7dBu)                            | (813) 7260 D 0257-1205 CHN RTC URU 42N               |
| Jan 2 9                                           |                                                      |
| X - 37SW,46NW(19/41-48/37dBu)                     | (3466) 7265 D 0400-0430 G RCI WOF 38E,39SW           |
| - X 37SW(13/21-31/16dBu)                          | (1766) 7265 D 0500-1700 D FNA GOH 18,19,27,28,29,37N |
|                                                   |                                                      |
| X - 37SW,46NW(30/41-50/39dBu)                     | (3466) 7265 D 0400-0430 G RCI WOF 38E,39SW           |
| - X 37SW(25/25-40/25dBu)                          | (1766) 7265 D 0500-1700 D FNA GOH 18,19,27,28,29,37N |
| (2622) 7380 D 0400-0600 ALG TDA 46NE,47NW,37SE    | BEC 250 135 AHR(S)2/2/0.5                            |
| (2623) 9490 D 0600-0700 ALG TDA 46NW, 37SW        | ORG 250 206 AHR(S)2/2/0.5                            |
| (2624) 9815 D 0600-0700 ALG TDA 46NE,47NW,37SE    | BEC 250 135 AHR(S)2/2/0.5                            |
| (2625) 11690 D 1800-1900 ALG TDA 46NE, 47NW, 37SE | BEC 250 135 AHR(S)2/2/0.5                            |
| (2626) 11715 D 1800-1900 ALG TDA 46NW,37SW        | ORG 250 206 AHR(S)2/2/0.5                            |
| (2627) 11770 D 1900-2300 ALG TDA 46NW, 37SW       | ORG 250 206 AHR(S)2/2/0.5                            |
| (2628) 11785 D 1900-2300 ALG TDA 46NE,47NW,37SE   | BEC 250 135 AHR(S)2/2/0.5                            |
|                                                   |                                                      |

11. From "View" menu, select "Go to Map view"

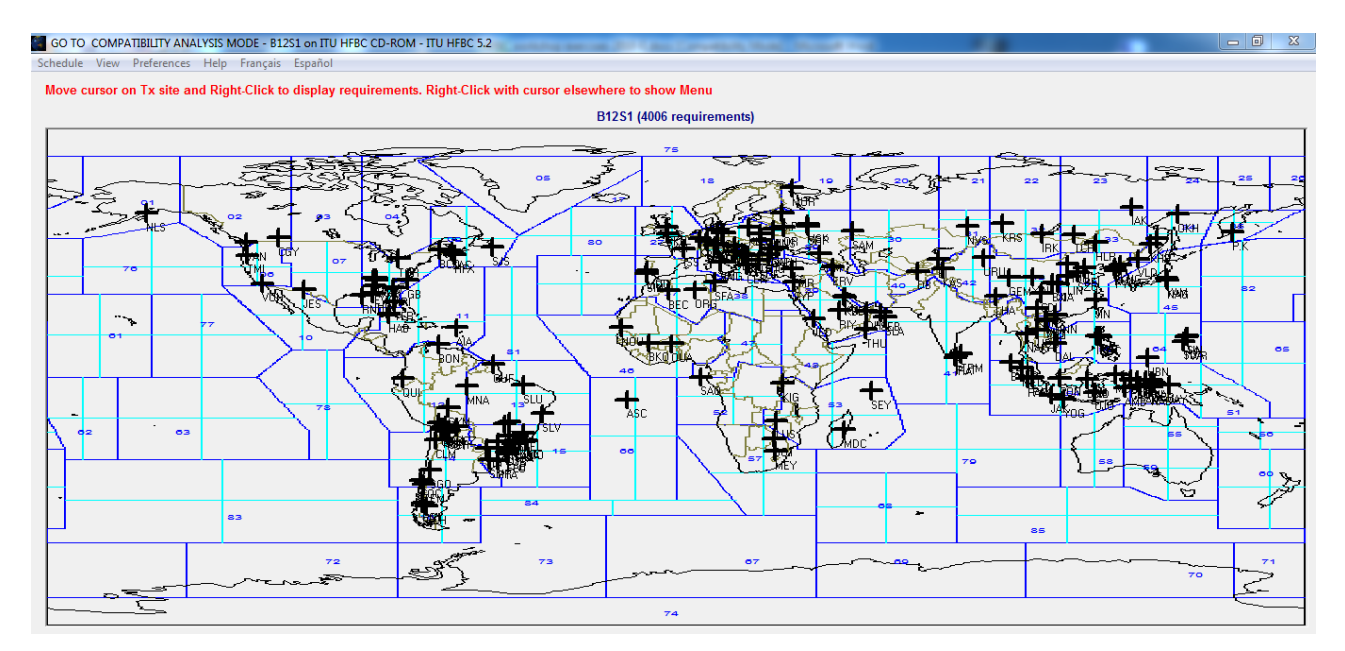

**12.** Display all requirements from an administration: ALG (Algeria) Note that the location of the transmitter sites is marked on the map.

13. Right click the transmitter site cross BEC and select the requirement REF. (2625) from the list of the ALG requirements.

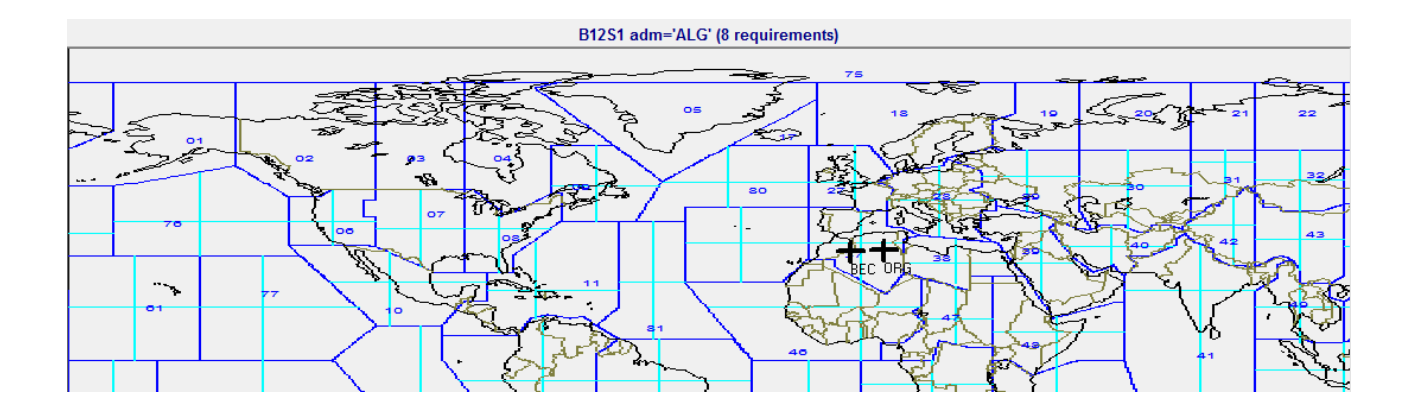

- 10 -

The antenna pattern of the selected requirement (2625) is displayed on the map in blue. The requirement appears in the list as Wanted. Other "Unwanted" requirements are indicated as potential interferes. Potential interfering requirements on the same channel are displayed in red, those on the adjusting channels +/- 5 kHz in yellow, and those in on +/- 10 kHz channels in green.

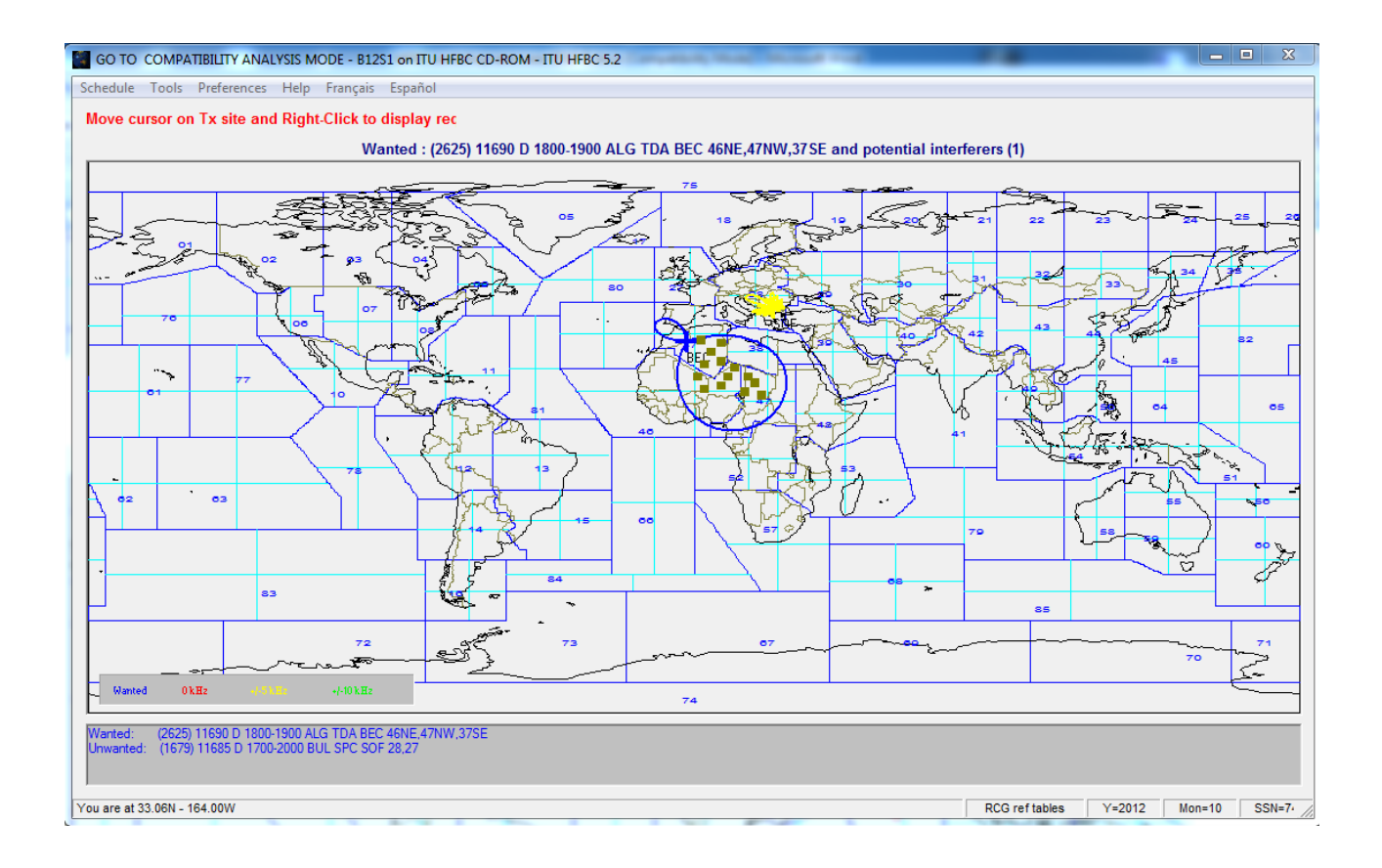

14. From "Tools" menu, select "Calculate", then "Run compatibility analysis".

The software calculates...

15. A chart of the median Field Strength for each hour of operation is displayed:

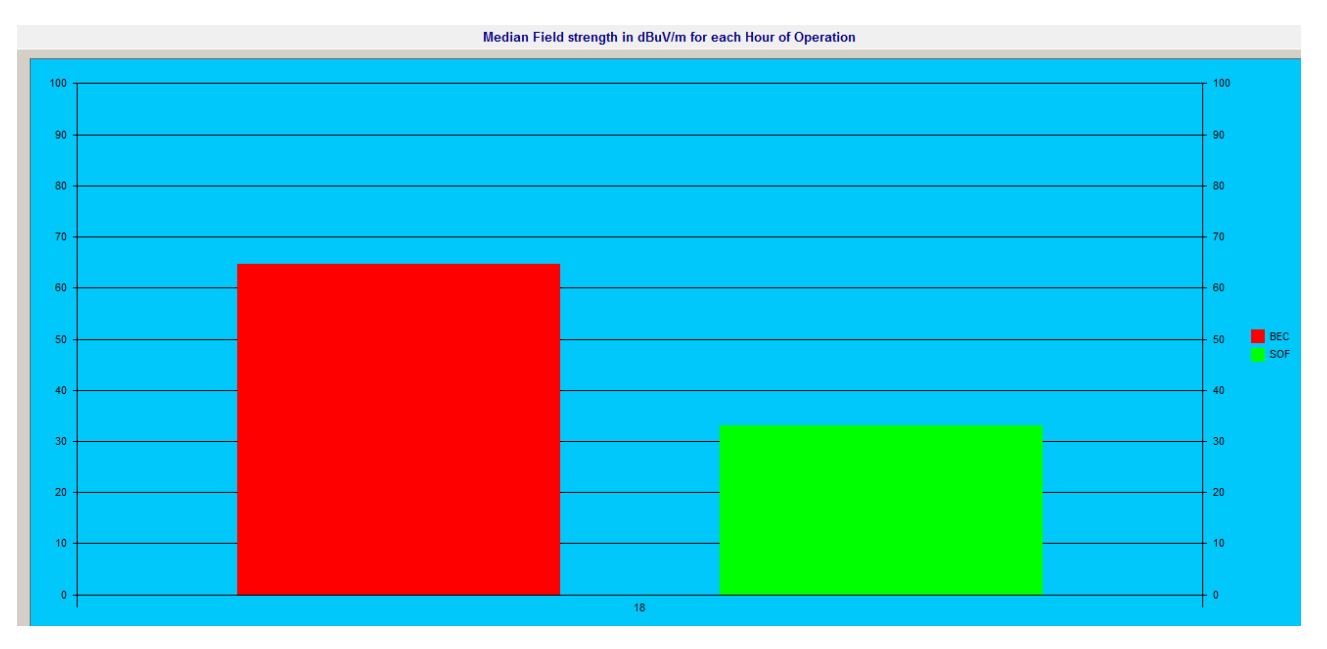

16. Display the compatibility analysis on the map: From "Tool", select "Show Map".

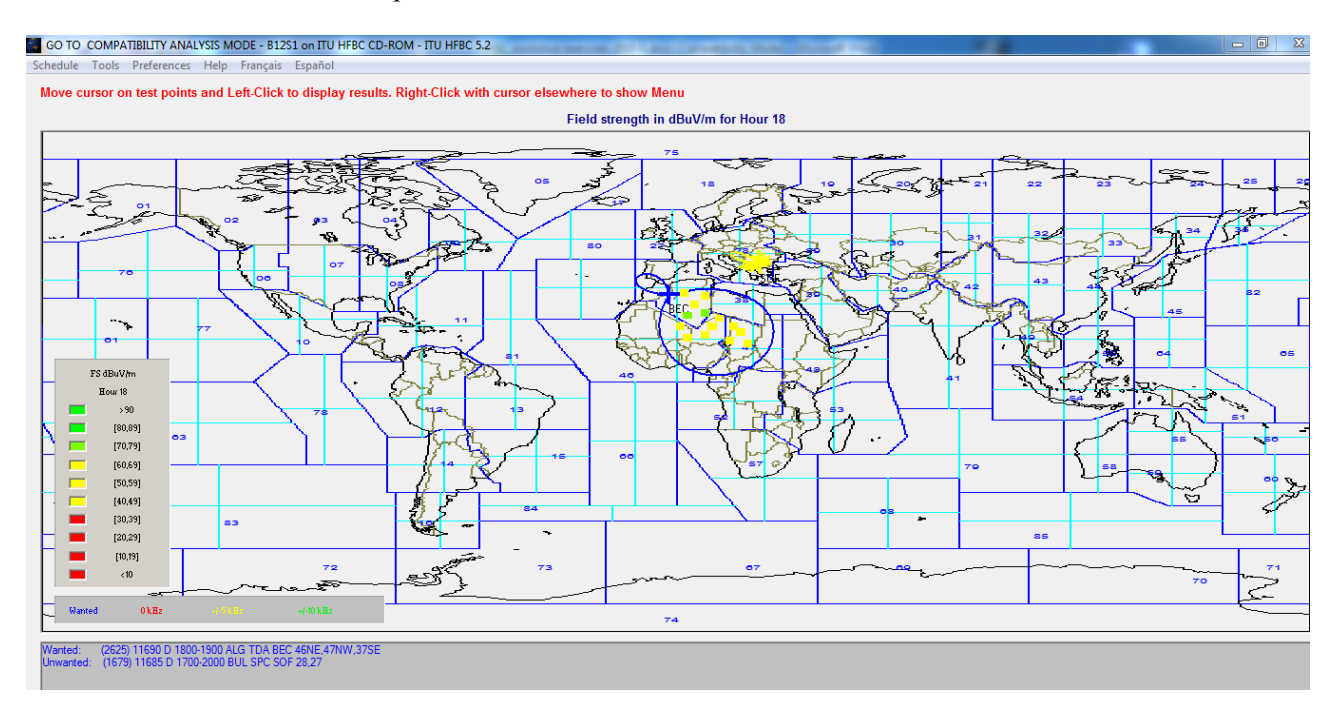

17. Display the other parameters: Field Strength, Power received, Basic circuit reliability, Signal to Interference, Overall circuit reliability.

From "Tools", select "Select Values", then:

- "FS" Field Strength
- "PWR" Power received
- "BCR" Basic circuit reliability
- "StoI" Signal to Interference
- "OCR" Overall circuit reliability

18. Switch between the different types values: Minimum, Median, and Maximum of the currently displayed parameter.

From "Tools" menu, select "Select Values Types", then "Minimum"/"Median"/"Maximum".

19. Zoom the map: click inside a continent, in this case, Africa:

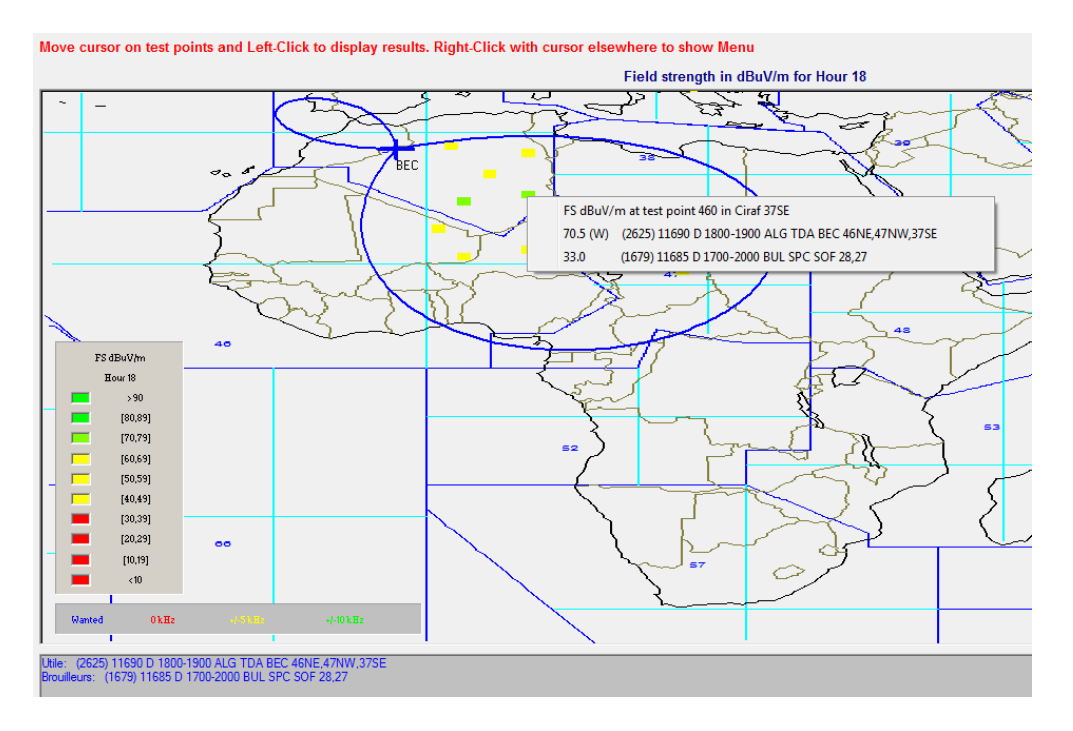

# Exercise 4 – HFBC ANT 1.0 – HF transmitting antennas

# **Purpose and objectives:**

Display horizontal and vertical patterns of an antenna.

## Input data:

• Curtain antenna, half-wave dipole array, dual band, centre-fed, no reflector. Antenna type: CH1/1/0.3, antenna code: 700

This software is often used to determine the code, the description, and the parameters of the commonly used HF transmission antennas.

## Solution - Steps to be followed:

- 1. Execute the HFBC ANT 1.0 software.
- 2. Select the type of the antenna:

From the left menu "Antenna type", select "CH (700-750)", then from the list select "700 CH1/1/0.3".

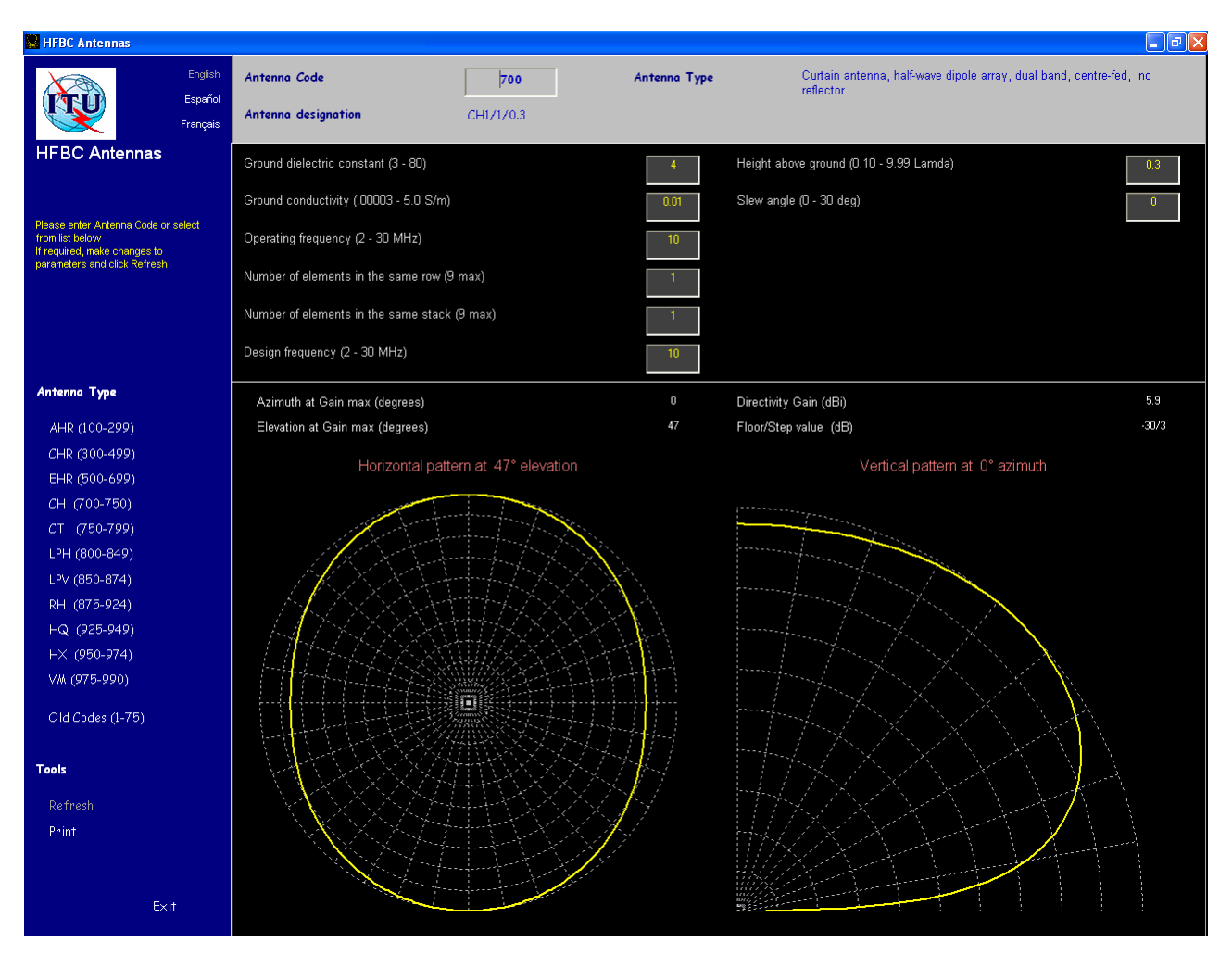

The selected antenna and its characteristics are displayed.

3. Select an antenna by specifying its code:

Type the code in the "Antenna code box":

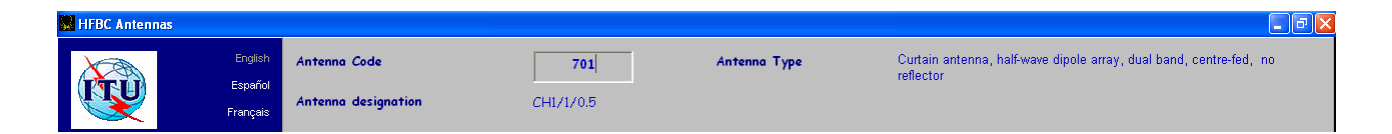

4. Print the antenna parameters: From the left menu, click on "Print".

5. Close the application.